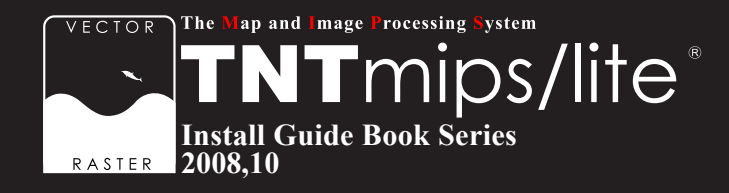

# TNTlite インストールガイド

# Ver. 2008 : 74

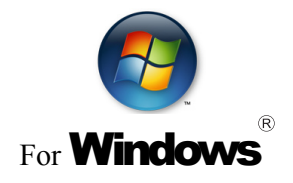

www.opengis.co.jp

この説明書は、Microsoft Windows 2000/XP/Server 2003 / VISTA がインストールされた AT 互換機 (DOS/V) に、TNT 製 品をインストールするためのガイドです。不明な点については、 弊社 (TEL: 03-3623-2851)までお問い合わせ下さい。

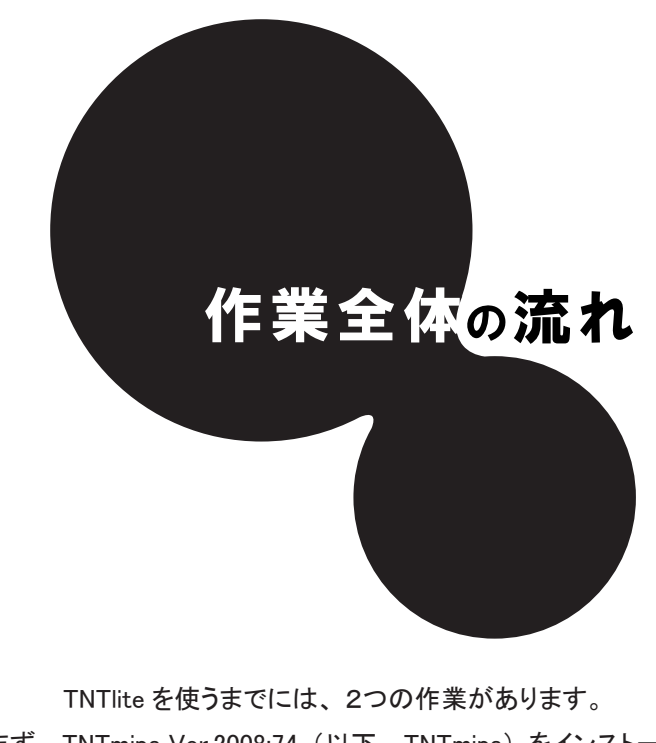

1)まず、TNTmips Ver.2008:74(以下、TNTmips)をインストールし、 2)次に、アクティベーションコードを入力します。

1) と 2) の後、TNTmips を起動すると、TNTlite として使うことが出来ます。

最後に、日本語メニューにするために言語の設定を行います。

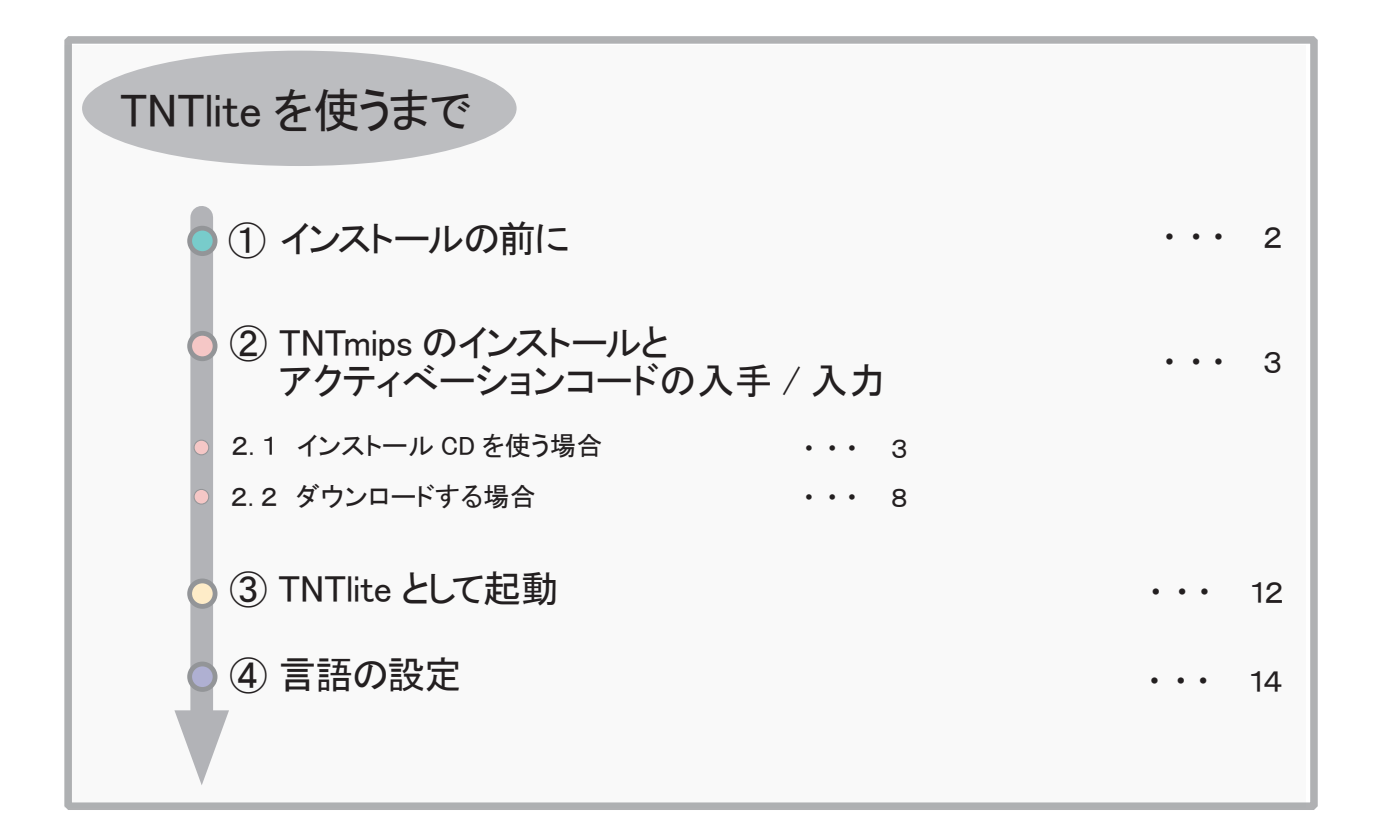

# 1 インストールの前に

インストールを行う際、Windows2000/XPの場合は、Administratorや管理者権限でログインしてから
作業を行なってください。

WindowsXP(Home/Professional)が "Service Pack3 (以下、SP3)" であるか確認してください。 "Service Pack2" をお使いの場合は、Windows Update で SP3 にしてください。

### • TNTlite とは?

TNTlite は、TNTmips の無料版です。処理できるデータサイズや、一部の機能に制限がかかっていますが、製品版の TNTmips が持つ解析機能のほとんどを使うことが出来ます。これから GIS を学ぼうとしている方やデータの作成を多人数で分けて行う場合などに最適な GIS ツールです。

### 扱えるデータ量

TNTlite で扱えるデータサイズは、次のようになります。

 ラスタ ・・・トータルで314,368ピクセル(約30万画素)まで。「ライン数 × カラム数」で言えば、 1024x307、614 × 512、307 × 1024などのサイズまでのラスタは扱えます。
 ベクタ ・・・1500点、1500ライン、500ポリゴン、1500ラベルまで
 CAD ・・・500要素、5ブロックまで
 TIN ・・・5000三角形、5000エッジ、1500ノードまで
 データベース ・・・1テーブルにつき1500レコードまで

## • アクティベーションコード

アクティベーションコードは TNTmips を TNTlite として起動するために必要なコードです。

このコードを入手するには、マイクロイメージ社のサイトで TNTlite のユーザー登録をしてください。登録が終わりますと、入力するコードが電子メールで届きます。

アクティベーションコードの有効期限は3日間ですが、有効期限が切れても、マイクロイメージ社のサイトから何 度でも入手できます。

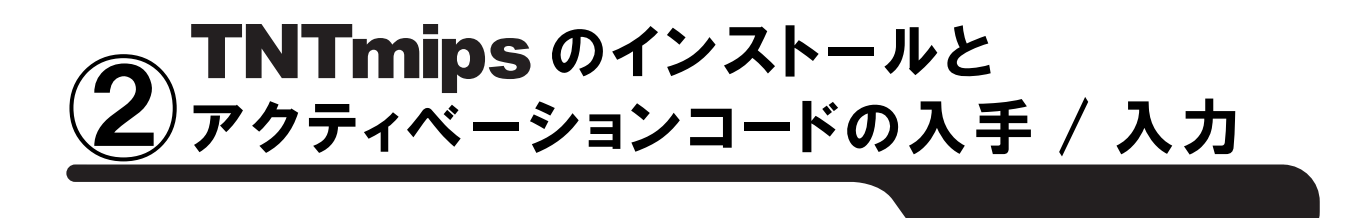

TNTmips をインストールするには、「付属のインストール CD からインストールする方法」と「マイクロイメージ社 のサイトから TNTmips をダウンロードし、それをインストールする方法」の2通りがあります。これらの方法では TNTlite を起動するまでの手順が違います。

インストール CD の場合) TNTmips のインストール ↓ ユーザー登録 ↓ アクティベーションコードの入手 ↓ アクティベーションコードの入力 ↓ TNTlite として起動 ダウンロードの場合)

マイクロイメージ社のサイトへアクセス ↓ ユーザー登録 ↓ TNTmips のダウンロードとアクティペーションコードの入手 ↓ TNTmips のインストール ↓ アクティベーションコードの入力 ↓ TNTlite として起動

インストール CD を使う場合、ドライブにインストール CD をセットするとすぐに TNTmips のインストーラが起動し ます。他方、ダウンロードの場合は、マイクロイメージ社のサイトから TNTmips をダウンロードしなければなりま せんので、TNTmips を入手するのに一手間かかります。後者の場合は、マイクロイメージ社が公開しているパッ チ(バグやエラーの修正プログラム)を適用した最新の TNTmips をインストールすることが出来ます。

## 2.1 インストール CD を使う場合

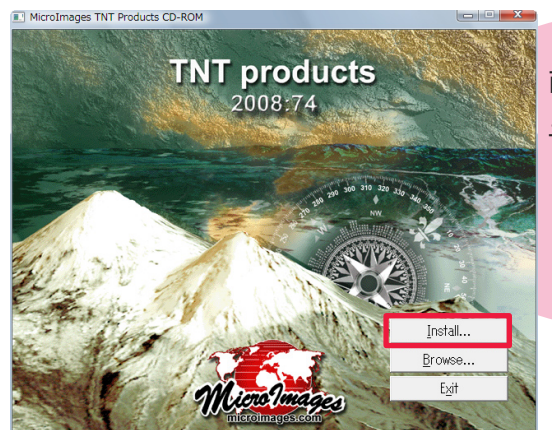

CD-ROM をドライブにセットします。自動的にこのような画 面が現れるはずです。何も表示されない場合は、マイコンピ ュータを開き、CD-ROM ドライブをダブルクリックします。 タイトルが現れたら、一番上の [Install...] ボタンを押します。

・このインストールガイドは、Windows VISTA を使って書いています。

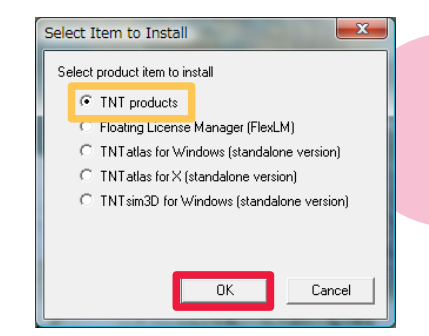

< Select Item to Install > ウィンドウが表示されます。一番上に あります [TNT products] が選択されていることを確認して [OK] ボタンを押します。

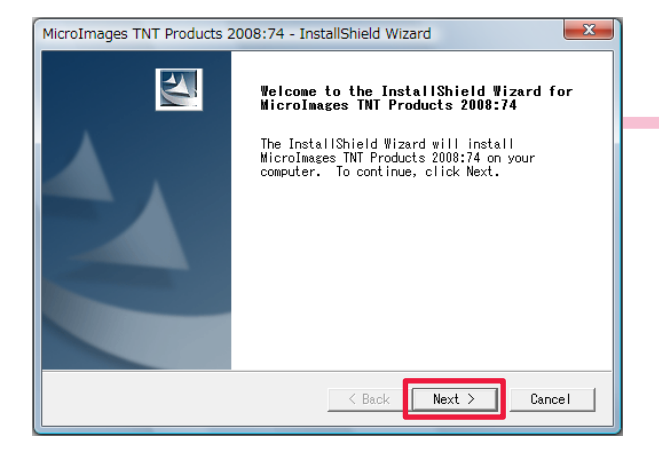

< InstallShield Wizard >ウィンドウが立ち上がります。 [Next] ボタンを押します。

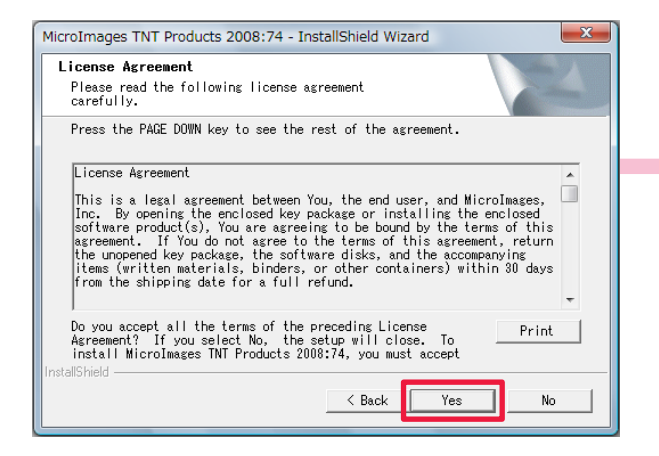

License Agreement というタイトルのウィンドウが 現れます。記載内容を確認したら [Yes] ボタンを 押し、次に進みましょう。

| MicroImages TNT Pr<br>Customer Inform | oducts 2008:74 - InstallShield Wizard       | ×      |
|---------------------------------------|---------------------------------------------|--------|
| Please enter yo                       | ur information.                             | 1      |
| User Name:                            |                                             |        |
| 藤田紀之                                  |                                             |        |
| Company Name:                         |                                             |        |
| OpenGIS                               |                                             |        |
| Install this ap                       | plication for:                              |        |
|                                       | ← Anyone who uses this computer (all users) | 5)     |
|                                       | C Only for me (藤田紀之)                        |        |
|                                       |                                             |        |
| InstallShield                         |                                             |        |
|                                       | < Back Next >                               | Cancel |

今度は Customer Information というタイトルの ウィンドウが現れます。上段にはユーザー名を、 下段には会社名を入力して下さい。 入力が終わりましたら、[Next] ボタンを押しま す。

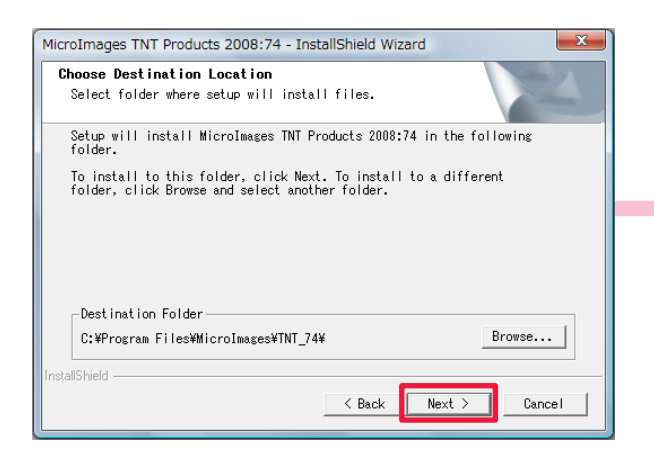

インストール先を確認してきますので、デフォルトのままで良ければそのまま [Next] ボタンを、変更したい場合は [Browse...] ボタンを押して保存先を指定してください。

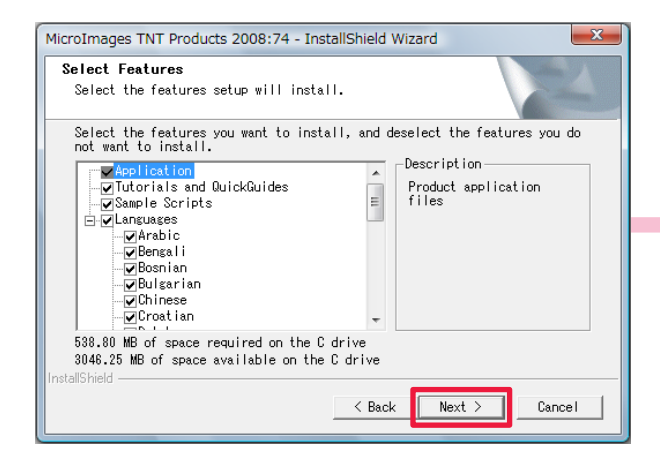

Select Features というタイトルのウィンドウが現 れます。ここではインストールする内容を選びま す。マニュアル、サンプルスクリプト等も含めて 全部インストールしておくほうが、後々便利です ので、このまま [Next] ボタンを押してください。

| MicroImages TNT Products 2008:74 - InstallShield Wizard                                                                                                    | ×                 |
|----------------------------------------------------------------------------------------------------|-------------------|
| Start Copying Files<br>Review settings before copying files.                                                                                                    | 12                |
| Setup has enough information to start copying the program files.<br>want to review or change any settings, click Back. If you are sai<br>with the settings, click Next to begin copying files.<br>Current Settings: | If you<br>tisfied |
| User Information:<br>藤田紀之<br>OpenGIS                                                                                                    | *                 |
| Destination Directory:<br>C:¥Program Files¥MicroImages¥TNT_74¥                                                                                                    |                   |
|                                                                                                    |                   |
| < Back Next >                                                                                                    | Cancel            |

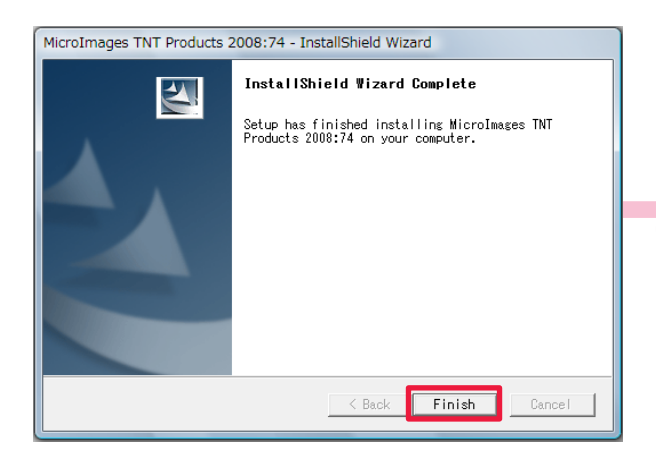

Start Copying Files というタイトルのウィンドウ が現れます。設定を確認したら [Next] ボタンを 押します。インストールが開始します。

インストールが終了すると、このようなウィンドウ が現れます。[Finish] ボタンを押し、ウィンドウを閉 じます。 続いて、アクティベーションコードを入手します。

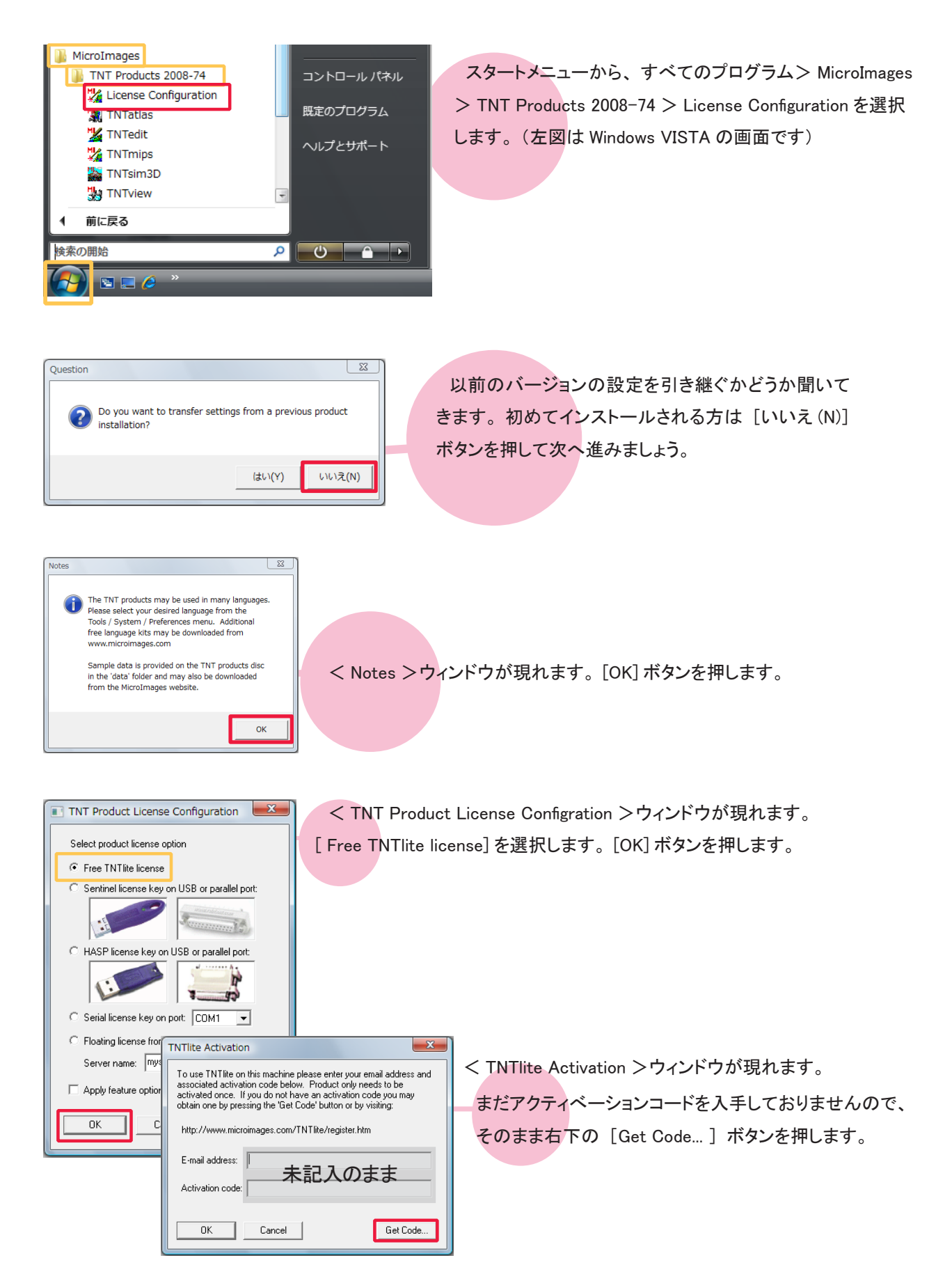

| MI TNTlite Activa                                                  | tion ×                                                                                                    | 6                                                                                                    |                                      |                                      |                                        |                                                      | Google                                    |                 |
|--------------------------------------------------------------------|----------------------------------------------------------------------------------------------------|----------------------------------------------------------------------------------------------------|--------------------------------------|--------------------------------------|----------------------------------------|------------------------------------------------------|-------------------------------------------|-----------------|
| ( ← → C ☆                                                          | http://w                                                                                                    | ww.microimag                                                                                                    | es.com/t                             | ntlite/regi                          | ster.htm                               |                                                      | Þ                                         | D- »            |
|                                                                    |                                                                                                    |                                                                                                    |                                      |                                      |                                        |                                                      |                                           |                 |
| Products News                                                      | Downloads                                                                                                    | Documentation                                                                                                    | Support                              | Online<br>Maps                       | Language<br>Resources                  | Resellers and<br>Consultants                         | Advanced<br>Techniques                    | Search<br>Site  |
| Mino Images<br>microimages.com                                     | ΤΝΤΙ                                                                                                    | ite Activ                                                                                                    | ation                                | 1                                    |                                        |                                                      |                                           |                 |
| PROFESSIONAL<br>TNTmips<br>TNTest                                  | exchange, w<br>automatically                                                                                                    | e require that you ac<br>compute your perso                                                                                                    | curately com<br>nal activation       | plete all of th<br>code. Your a      | e entries in this<br>ctivation code wi | registration form. Its c<br>il be automatically emai | ontents will be use<br>led to you.        | ed to           |
| TNTVlew<br>TNTserver<br>TNTmap<br>TNTsdk<br>Drives                 | If you<br>the o                                                                                                    | u do not receive your<br>other. We suggest yo                                                                                                    | · code, it is like<br>u request a ne | ly that the Micro<br>w activation co | olmages email has<br>ide using a web-  | s been stopped by a sp<br>based email service su     | am filter on one er<br>ch as Hotmail or G | nd or<br>Imail  |
| How To Order                                                       | Use your cod                                                                                                    | le as prompted during                                                                                                    | g installation to                    | activate the TN                      | Tite you downlo                        | ad or install from a CD.                             |                                           |                 |
| CONTACT MI<br>Resellers<br>Consultants<br>Microimages              | The information when new volume to the second second secon | on you supply here is<br>ersions of TNTlite are                                                                                                    | provided to the released (at a       | ne Microlmages<br>approximately 6    | Reseller whose<br>month intervals)     | code you enter below.<br>for your download.          | It will also be used                      | d to notify you |
| About MI<br>Visiting<br>Prices<br>Send Email<br>Reseller Resources | Are you u<br>Perso                                                                                                    | sing a dialup co<br>onal Name:                                                                                                    | nnection (p                          | hone mode                            | m )? Yes: ©                            | No: 🔘                                                |                                           |                 |
| SHOWROOM<br>Gallery<br>Tachteral Guidea                            | Fai                                                                                                    | mily Name:                                                                                                    |                                      |                                      |                                        |                                                      |                                           |                 |
| New Features<br>Testinoniais                                       | Ema                                                                                                    | Voice:                                                                                                    |                                      |                                      |                                        | E                                                    | 1X:                                       |                 |
| World Languages                                                    | Operatin                                                                                                    | ng System:                                                                                                    |                                      |                                      |                                        | Note: OS versi                                       | ions not listed are                       | not supporte :  |
| TNTitle                                                            | Res                                                                                                    | eller Code:                                                                                                    | find co                              | ode                                  |                                        |                                                      |                                           |                 |
| X SERVER                                                           | Shipping                                                                                                    | Address:                                                                                                    |                                      |                                      |                                        |                                                      |                                           |                 |
| MUX<br>PAQ                                                         |                                                                                                    | Company:                                                                                                    |                                      |                                      |                                        |                                                      |                                           |                 |
| DOCUMENTATION                                                      |                                                                                                    | Address:                                                                                                    |                                      |                                      |                                        | State/Provin                                         | co:                                       |                 |
| SITE MAP                                                           | P                                                                                                    | ostal Code:                                                                                                    |                                      |                                      |                                        | Coun                                                 | trv:                                      |                 |
|                                                                    | 01                                                                                                    | to the design of the second second se |                                      | C THTP:                              |                                        |                                                      |                                           |                 |
|                                                                    | riease e                                                                                                    | xpiani ule use yo                                                                                                    | ou wiil mak                          | e or intilite.                       |                                        |                                                      |                                           |                 |
|                                                                    |                                                                                                    |                                                                                                    |                                      |                                      |                                        |                                                      |                                           |                 |
|                                                                    | Request A                                                                                                    | ctivation                                                                                                    |                                      |                                      |                                        |                                                      |                                           |                 |
| •                                                                  |                                                                                                    |                                                                                                    |                                      | m                                    |                                        |                                                      |                                           | F               |
|                                                                    |                                                                                                    |                                                                                                    |                                      |                                      |                                        |                                                      |                                           |                 |

TNTlite Activation ページへアクセスします。 ネットワークの接続タイプは "Yes"、"No" の どちらかを選択します。ダイヤルアップ接続の場 合は "Yes"、それ以外の場合は "No" を選択 してください。

必要事項を記入し、[Request Activation] ボタ ンを押します。

Reseller Code: には弊社のコードである JP807 とご入力ください。

また。下記の URL からもマイクロイメージ社のレジ ストリフォームにアクセスできます。

マイクロイメージ社 TNTlite Activation: http://www.microimages.com/tntlite/register.htm

Installing the INTlite package you have downloaded automatically installs MicroImages' INTmips, INTedit, INTview, INTatlas and INTsim3D products. When you start up INTmips, INTedit or INTview for the first time, you will be prompted to enter the activation code shown below and the email address you used to receive this message. Your successful activation of any of these 3 products activates all of the products and you can use them for as long as you like.

However, please be aware that each activation code, including the one shown below is valid for 3 days. During this period you may use the code as many times as you like and to activate as many different TNT installations as you like.

If your activation code expires before you start up TNTmips for the first time, you may get a new code by filling out the INTlite Activation form again at http://www.microimages.com/tntlite/register.htm. You do not need to download the TNTlite installer file again unless you wish to update it to a new weekly edition.

The letters in the activation code can be entered in either UPPER or lower case, with or without spaces:

Email: fujita@opengis.co.jp

| Activation Cod | e: | LTT8V BDELS P2CJZ NZB6E M3643 |
|----------------|----|-------------------------------|
| OR             | :  | Itt8v bdels p2cjz nzb6e m3643 |
| 0.4            | .Г |                               |

Cut and Paste : Itt8vbdelsp2cjznzb6em3643

Please contact MicroImages' software support at support.com with any problems or questions you may have installing or running TNTmips in lite mode (email only please).

Thank you,

Staff at MicroImages, Inc. http://www.microimages.com

--- Special --- Teachers & Students Academic Discounts ---The INT professional products are available at a substantial discount for use in classroom teaching programs without the project size limitations of INTlite. Additional detailed linformation on this Special Academic License program can be found at

| TNTlite Activation                                                                                                    |  |  |  |  |  |  |  |
|----------------------------------------------------------------------------------------------------|--|--|--|--|--|--|--|
| To use TNTlite on this machine please enter your email address and<br>associated activation code below. Product only needs to be<br>activated once. If you do not have an activation code you may<br>below the first of the Code of the two code your may |  |  |  |  |  |  |  |
| http://www.microimages.com/TNTlite/register.htm                                                                                                    |  |  |  |  |  |  |  |
| E-mail address: fujita@opengis.co.jp                                                                                                    |  |  |  |  |  |  |  |
| Activation code: Itt8vbdelsp2cjznzb6em3643                                                                                                    |  |  |  |  |  |  |  |
| OK Cancel Get Code                                                                                                    |  |  |  |  |  |  |  |

しばらく待っていると、マイクロイメージ社 から、アクティベーションコードが記載された 電子メールが届きます。

< TNTlite Activation >ウィンドウへ戻り、E-mail address と Activation code にユーザーのメールアドレスとアクティベーショ ンコードを入力し、[OK] ボタンを押します。

以上で TNTmips のインストールとアクティベーションコードの 入手 / 入力が完了です。

## 2.2 ダウンロードする場合

まずは、マイクロイメージ社のホームページへアクセスします。

MicroImages: http://www.microimages.com/

TINs

1500 nodes Databases 1500 records per table

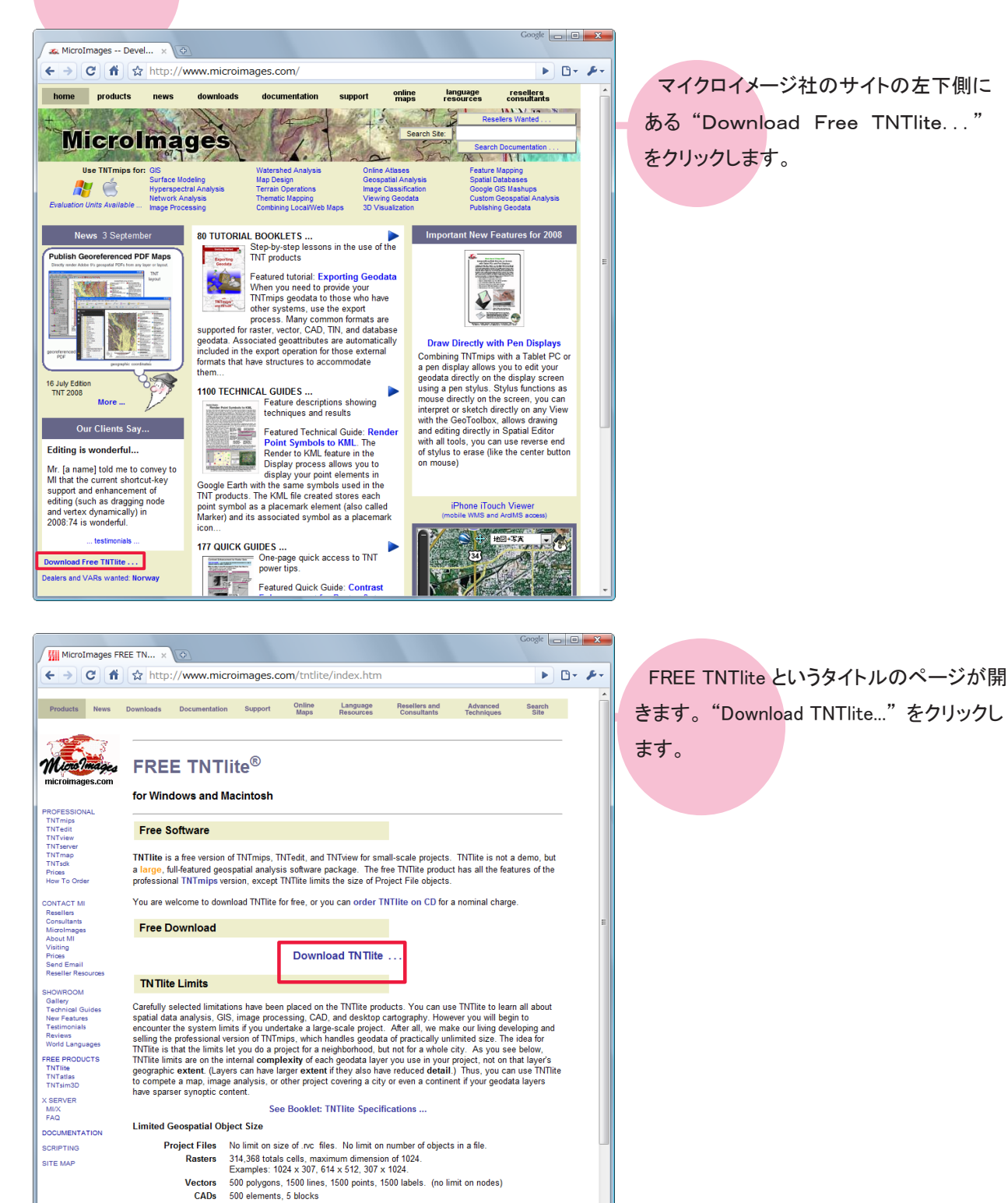

| MicroImages'                                                                                   | s TNTlite ×                      | ¢                                                                               |                                                                     |                                                                   |                                                                |                                                                        |                                       | Google                                                       |        |
|------------------------------------------------------------------------------------------------|----------------------------------|---------------------------------------------------------------------------------|---------------------------------------------------------------------|-------------------------------------------------------------------|----------------------------------------------------------------|------------------------------------------------------------------------|---------------------------------------|--------------------------------------------------------------|--------|
| € → C f                                                                                        | http                             | ://www.micr                                                                     | oimages.c                                                           | om/tntlite/                                                       | 'osdialog.h                                                    | tm                                                                     |                                       | Þ                                                            | C) ·   |
| Products News                                                                                  | Downloads                        | Documentation                                                                   | Support                                                             | Online<br>Maps                                                    | Language<br>Resources                                          | Resellers and<br>Consultants                                           | Advanced<br>Techniques                | Search<br>Site                                               |        |
| Nicrolmages.com                                                                                | Free<br>TNTlite                  | <b>e TNTI</b><br>2008:74 Rel                                                    | ite 20                                                              | 008:7                                                             | 4                                                              |                                                                        |                                       | Need a<br>Downloa<br>Manager                                 | d<br>? |
| DFESSIONAL<br>ITmips<br>ITmit<br>ITreiw<br>ITserver<br>ITserver<br>ITsek<br>IOes<br>W To Order | The TNT<br>and the<br>• P<br>• T | lite download file<br>professional TNT<br>Professional user<br>NTlite users req | e is identical<br>Imips both al<br>Is have a soft<br>uire an active | to the profess<br>so share the s<br>ware license<br>ation code to | ional program<br>same patche<br>• key to enab<br>start TNTlite | a, TNTmips. TNTlite<br>s.<br>le full functionality.<br>the first time. | B<br>FAQ's<br>Free<br>Updates<br>Free | d Interface<br>Language<br>Kits<br>Lite Limits<br>Activation |        |
| NTACT MI<br>isellers<br>insultants<br>croimages<br>iout MI<br>siting<br>ices<br>ind Email      | Full Dov<br>language<br>Windo    | wnload: program<br>es, (no sample o<br>ws                                       | m, tutorials, s<br>lata)                                            | icripts,                                                          | Minima<br>scripts,                                             | al Download: prog<br>no languages, no s                                | ram only. No ti<br>sample data        | utorials, no                                                 |        |
| seller Resources                                                                               |                                  | <u>г</u>                                                                        | Windows XI                                                          | P, 2000 32-bit                                                    | Full                                                           |                                                                        | 283                                   | Mb                                                           |        |
| OWROOM<br>sllery                                                                               |                                  |                                                                                 | Windows XI                                                          | P, 2000 32-bit                                                    | Minimal                                                        |                                                                        | 124                                   | Mb                                                           |        |
| ennical Guides<br>ev Features                                                                  |                                  |                                                                                 | Window                                                              | s XP64 64-bit                                                     | Full                                                           |                                                                        | 266                                   | Mb                                                           |        |
| eviews<br>orld Languages                                                                       |                                  |                                                                                 | Window                                                              | s XP64 64-bit                                                     | Minimal                                                        |                                                                        | 109                                   | Mb                                                           |        |
| EE PRODUCTS                                                                                    | Mac In                           | tel                                                                             |                                                                     |                                                                   |                                                                |                                                                        |                                       |                                                              |        |
| NTatlas<br>NTsim3D                                                                             |                                  |                                                                                 | Mac OS                                                              | X 64-bit Intel                                                    | Full Down                                                      | load                                                                   | 289                                   | Mb                                                           |        |
| ERVER                                                                                          |                                  |                                                                                 | Mac OS                                                              | X 64-bit Intel                                                    | Minimal D                                                      | ownload.                                                               | 127                                   | Mb                                                           |        |
| Q                                                                                              |                                  |                                                                                 | Mac OS                                                              | X 32-bit Intel                                                    | Full Down                                                      | load                                                                   | 312                                   | Mb                                                           |        |
| Mac OS X 32-bit Intel Minimal Download.                                                        |                                  |                                                                                 |                                                                     |                                                                   |                                                                |                                                                        | 150                                   | Mb                                                           |        |
| EMAP                                                                                           | Mac Pl                           | PC                                                                              |                                                                     |                                                                   |                                                                |                                                                        |                                       |                                                              |        |
|                                                                                                |                                  |                                                                                 | Mac O                                                               | S X 64-bit G5                                                     | Full Down                                                      | load                                                                   | 333                                   | Mb                                                           |        |
|                                                                                                |                                  |                                                                                 | Mac O                                                               | S X 64-bit G5                                                     | Minimal D                                                      | ownload.                                                               | 126                                   | Mb                                                           |        |
|                                                                                                |                                  |                                                                                 |                                                                     |                                                                   |                                                                |                                                                        |                                       |                                                              |        |

FREE TNTlite 2008:74 というタイトルのページ が開きます。お使いの OS 用の "フルバージョ ン(Full)"または "ミニバージョン(Minimal)"の いずれかをダウンロードします。32-bit 版の Windows OS を使用している方は [Winodws] 欄 の "Windowd XP,2000 32-bit"の "フルバージョ ン"を選択してください。フルバージョンとミニ バージョンの違いは以下の通りです。

#### フルバージョン:

最新の TNTmips、チュートリアル、サンプルス クリプト、利用可能な全ての言語を含む (Windows の場合、276MB 程度)

#### ミニバージョン:

最新の TNTmips のみ (Windows の場合、122MB 程度)

※両方ともサンプルデータは含みません。

初めてインストールされる方は、フルバージョンのダウンロードをお勧めします。ミニバージョンは、アップ デートやパッチの適用などに使用します。

| € → C ☆                                                                       | ← →) C ☆ http://www.microimages.com/tntlite/register.htm                                                                                                    |                                           |                                       |                                 |                                     |                                                  |                                           |                 |       |  |
|-------------------------------------------------------------------------------|----------------------------------------------------------------------------------------------------|-------------------------------------------|---------------------------------------|---------------------------------|-------------------------------------|--------------------------------------------------|-------------------------------------------|-----------------|-------|--|
| Products News                                                                 | Downloads                                                                                                    | Documentation                             | Support                               | Online<br>Maps                  | Language<br>Resources               | Resellers and<br>Consultants                     | Advanced<br>Techniques                    | Search<br>Site  |       |  |
| Micro mages                                                                   | TNTI                                                                                                    | te Activ                                  | vation                                |                                 |                                     |                                                  |                                           |                 |       |  |
| PROFESSIONAL<br>TNTmips<br>TNTeelt<br>TNTidew                                 | microimages.com     Microimages agrees to provide you with this FREE TNTille version of our professional software for use with your small-scale projects. In     exchange, we require that you accurately complete all of the entries in this registration form. Its contents will be used to     more automatically compute your personal activation code. Your activation code will be automatically emailed to you.     Thirteet                                                                                                    |                                           |                                       |                                 |                                     |                                                  |                                           |                 |       |  |
| TNTeerver<br>TNTmap<br>TNTsck<br>Prices<br>How To Order                       | If you<br>the ot                                                                                                    | do not receive your<br>her. We suggest yo | code, it is likely<br>u request a new | that the Micro<br>activation co | lmages email has<br>de using a web- | s been stopped by a sp<br>based email service su | am filter on one ei<br>ch as Hotmail or G | nd or<br>Smail. |       |  |
| CONTACT MI<br>Resellers<br>Consultants<br>Microimages<br>About MI<br>Visiting | Use your code as prompted during installation to activate the TNTItle you download or install from a CO.<br>NTACT III<br>The information you supply here is provided to the NicroImages Reseller whose code you enter below. It will also be used to notify you<br>when new versions of TNTitle are released (at approximately 6 month intervals) for your download.<br>act III<br>The information you supply here is provided to the NicroImages Reseller whose code you enter below. It will also be used to notify you<br>when new versions of TNTitle are released (at approximately 6 month intervals) for your download.<br>The information you supply here is provided to the NicroImages Reseller whose code you enter below. It will also be used to notify you<br>when new versions of TNTitle are released (at approximately 6 month intervals) for your download. |                                           |                                       |                                 |                                     |                                                  |                                           | 'ou<br>≣        |       |  |
| Prices<br>Send Email<br>Reseller Resources                                    | Persor                                                                                                    | nal Name:                                 | inicetion (pri                        | one model                       | <i></i>                             |                                                  |                                           |                 |       |  |
| SHOWROOM<br>Gallery<br>Technical Guides<br>New Features                       | Fan<br>Emai                                                                                                    | I Address:                                |                                       |                                 |                                     |                                                  |                                           |                 |       |  |
| Testimonials<br>Reviews<br>World Languages<br>FREE PRODUCTS                   | Operating                                                                                                    | Voice:                                    |                                       |                                 |                                     | FA<br>Note: OS versi                             | X:                                        | not suppo       | orted |  |
| TNTIRE<br>TNTatas<br>TNTsim3D                                                 | Rese<br>Shipping A                                                                                                    | ller Code:                                | find coo                              | le                              |                                     |                                                  |                                           |                 |       |  |
| HIX Company:                                                                  |                                                                                                    |                                           |                                       |                                 |                                     |                                                  | -                                         |                 |       |  |
| SCRIPTING<br>SITE MAP                                                         | 0-                                                                                                    | City:                                     |                                       |                                 |                                     | State/Provin                                     | ce:                                       |                 |       |  |
|                                                                               | Postal Code: Country:                                                                                                    |                                           |                                       |                                 |                                     |                                                  |                                           |                 |       |  |
|                                                                               | riesse explain me use you win make of HVIIME:                                                                                                    |                                           |                                       |                                 |                                     |                                                  |                                           |                 |       |  |
|                                                                               | Request Ac                                                                                                    | tivation                                  |                                       |                                 |                                     |                                                  |                                           |                 |       |  |

TNTlite Activation というタイトルのページ が開きます。ダイヤルアップ接続の場合は "Yes"、それ以外の場合は"No"を選択し ます。必要事項を記入し、最後に [Request Activation] ボタンを押します。

| Reseller Code: には弊社のコードである |
|----------------------------|
| JP807 とご入力ください。            |

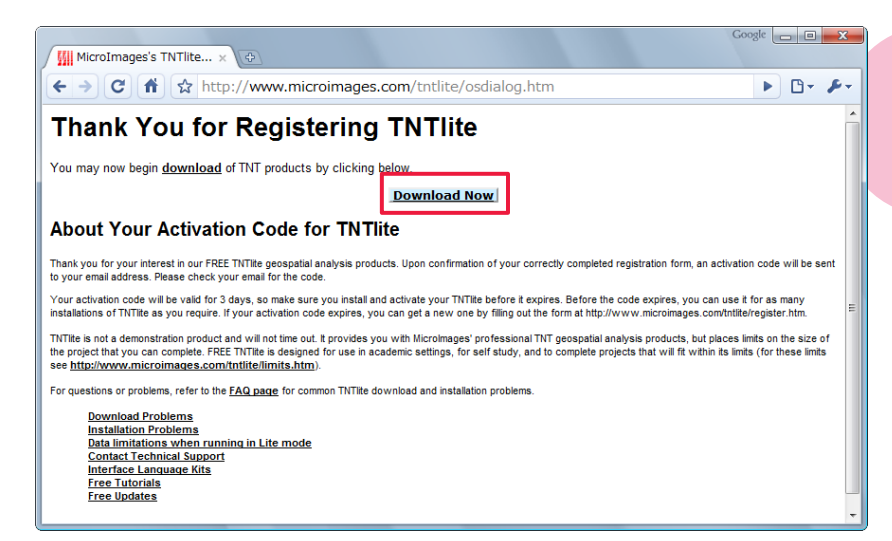

Thank You for Registering TNTlite というタイトルのページが開きます。 [Download Now] ボタンを押すと、 ダウンロードが始まります。また、 登録したメールアドレスにアクティ ベーションコードが送られます。

| - 🔒 « デスクトップ 🕨     | TNT_74_Win32_Full_20080905 | • •             | 検索           |            | х<br>, Р |
|--------------------|----------------------------|-----------------|--------------|------------|----------|
| 🌗 整理 👻 🏢 表示 💌 🗎 間く | 🐹 共有  😢 書き込む               |                 |              |            | 0        |
| お気に入りリンク           | 名前                         | 更新目時            | 種類           | サイズ        |          |
|                    | 🛅 Data1                    | 2008/09/05 9:54 | CAB ファイル     | 275,049 KB |          |
|                    | 🚚 MicroImages TNT Prod     | 2008/09/05 9:54 | Windows インスト | 6.741 KB   |          |
|                    | Elsetup                    | 2008/09/05 9:54 | アプリケーション     | 3,023 KB   |          |
|                    |                            |                 |              |            | -        |

ダウンロードした zip ファイルを解 凍します。解凍したファイルの中に "setup" または "setup.exe" があり ますので、ダブルクリックしてこのファ イルを実行します。

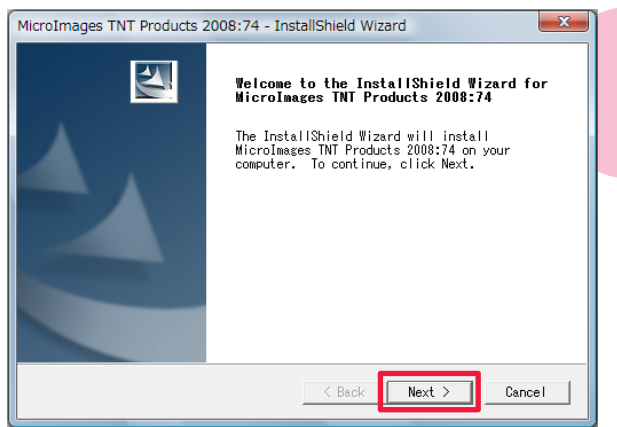

< InstallShield Wizard >ウィンドウが現れます。

以後 TNTmips のインストール方法は「2.1インストール CDを使う場合」と同じですので、そちらをご覧下さい。

インストールが完了しましたら、アクティベーションコード を入力します。

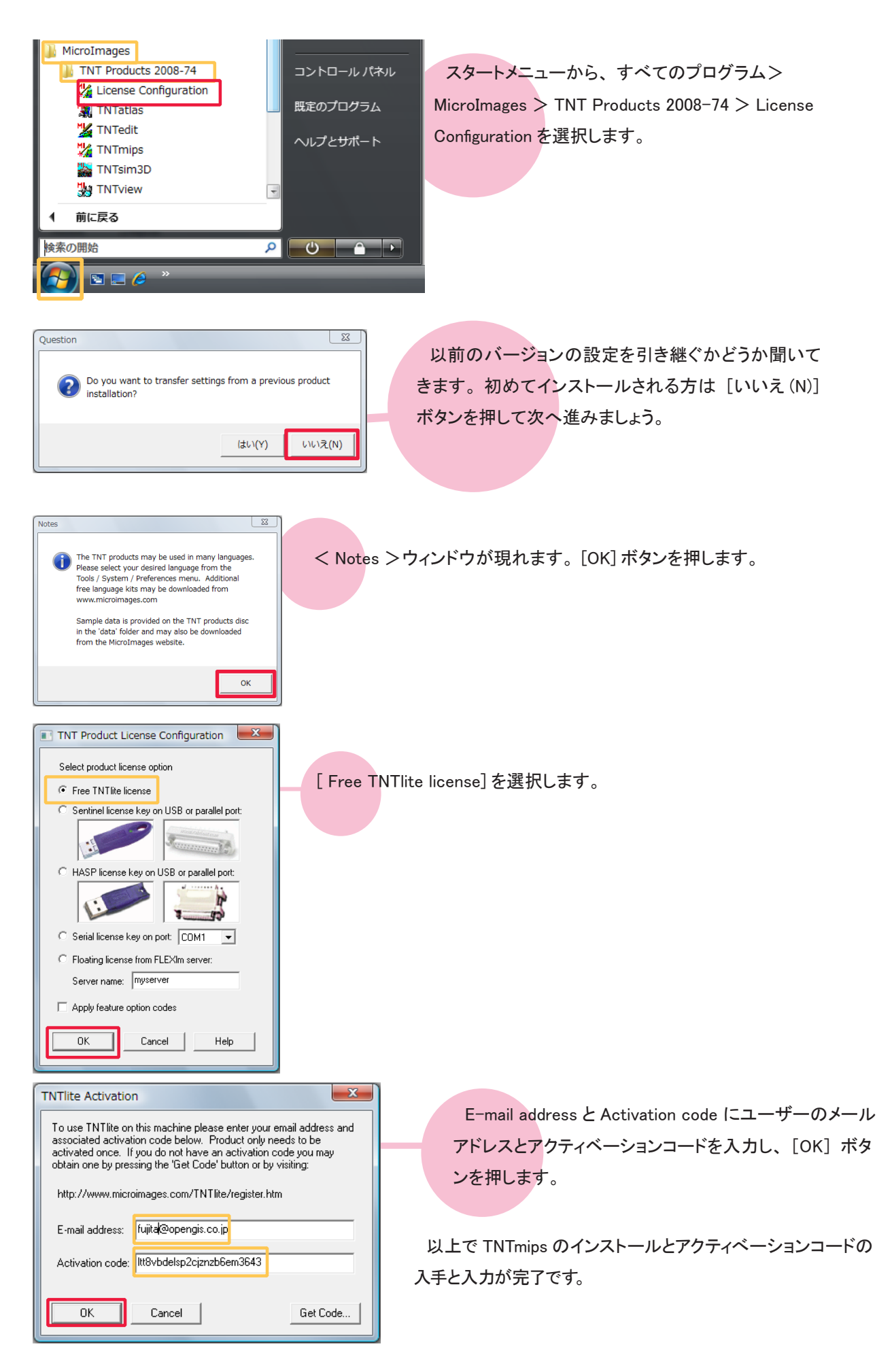

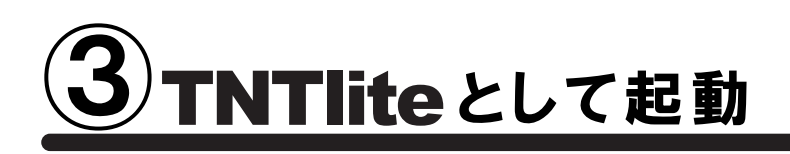

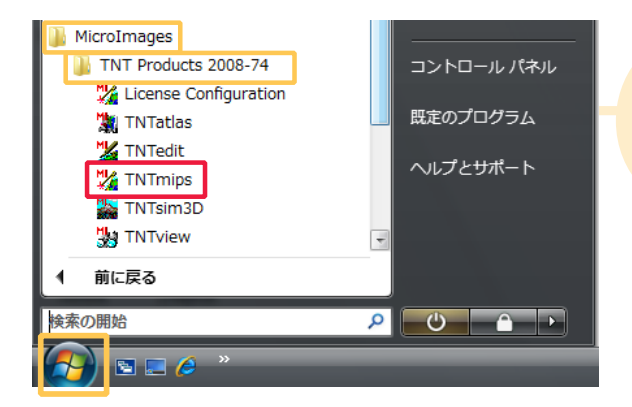

画面左下のスタートメニューから、すべてのプログラ ム> MicroImages > TNT Products 2008-74 を選択し、 [TNTmips] を選択します。

以後、TNTmips が TNTlite として使えるようになります。

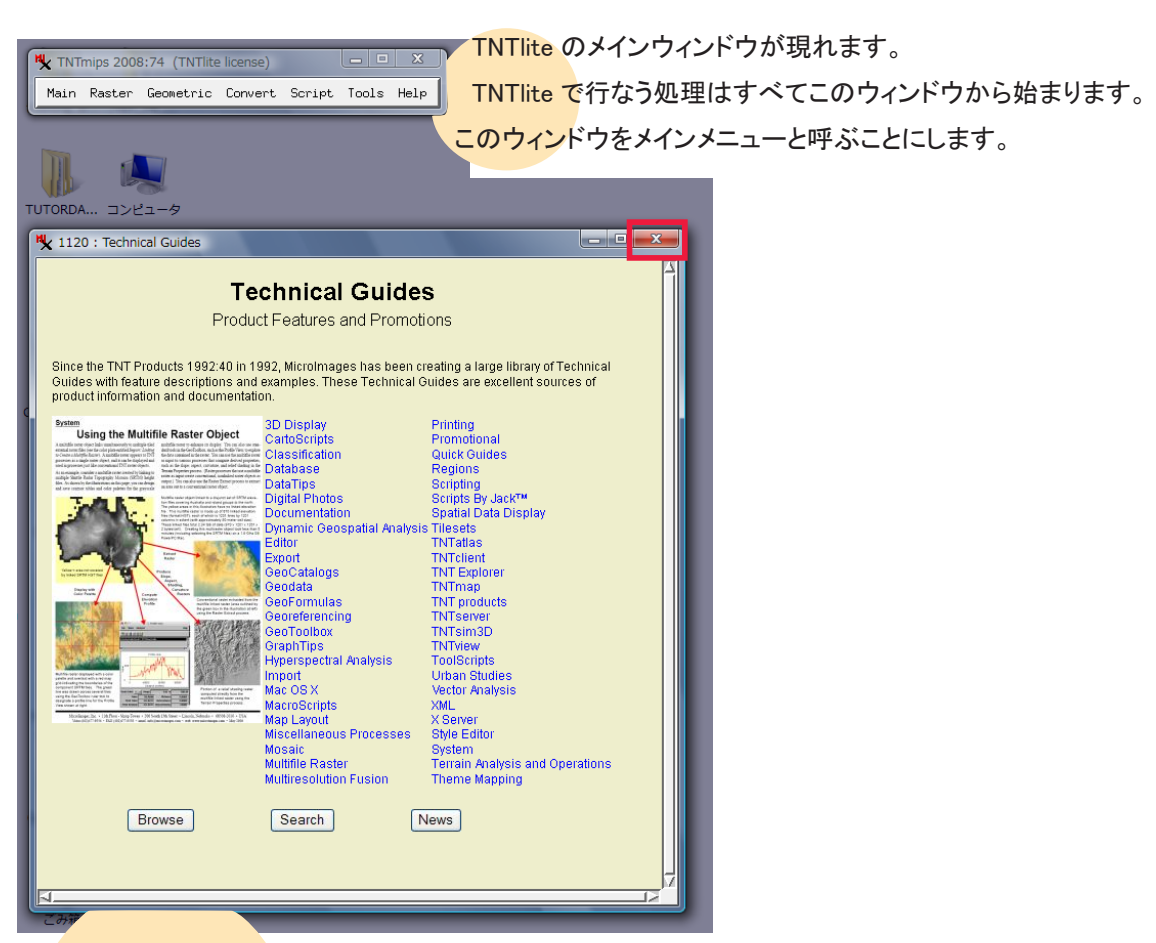

メインメニューと一緒に、TNT 製品の最新情報や資料のインデックスを紹介するウィンドウが表示される ことがあります。閉じる場合はウィンドウ右上の [閉じる] ボタンを押します。

インデックスにはクイックガイド、テクニカルガイド、チュートリアル、ニュースといった4種類のジャンル があります。ここでは例としてテクニカルガイドのインデックスウィンドウを示しています。

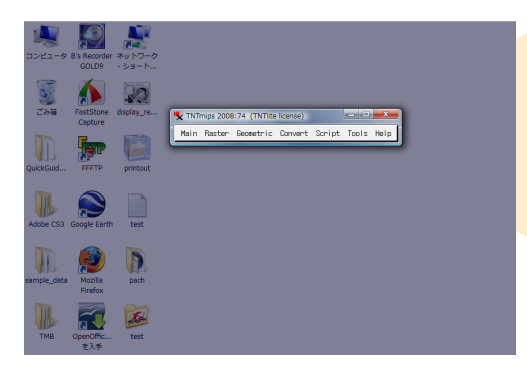

また、初めて起動した時に画面全体が暗くなっていることがありま す。これはバックドロップ機能がデフォルトで有効になっているため です。この機能は、背景を暗くして TNTmips のウィンドウだけを見 やすくするためのものなのですが、この機能が有効になっていると、 TNTlite の動きが遅くなったり、残像が残ったりすることがあります。

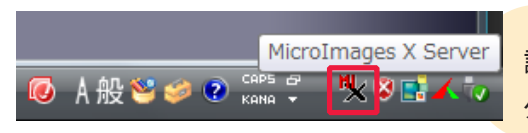

この機能は MicroImages X Server で設定されています。 設定を解除するには、画面右下の [MicroImages X Server] ボ タンを押します。

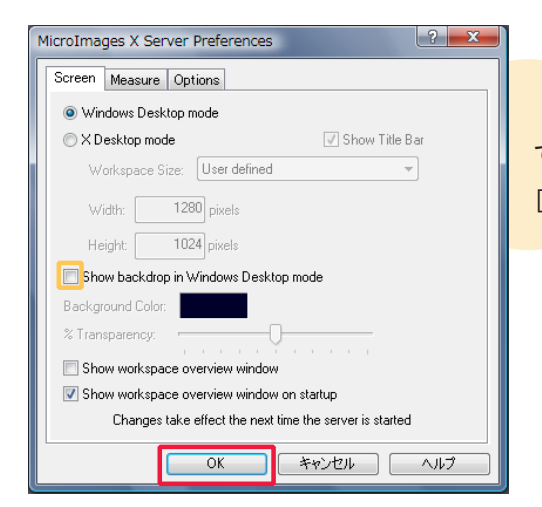

< MicroImages X Server Preferences >ウィンドウが現れますので、[Show backdrop in Windows Desktop mode]のチェックをはずし、 [OK] を押します。

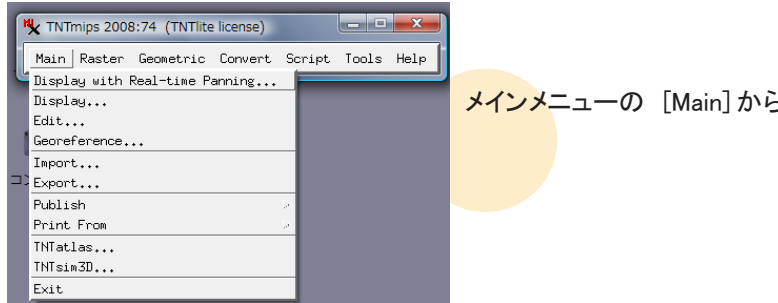

メインメニューの [Main]から[Exit]を選択し、TNTliteを一度終了します。

TNTliteを再起動すると、変更が反映されます。

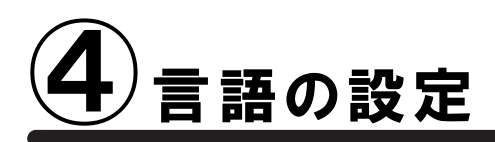

#### 言語の設定

Print From TNTatlas... TNTsim3D...

通常のインストールは既に完了しておりますが、日本語メニューを使用できるように設定を変更します。

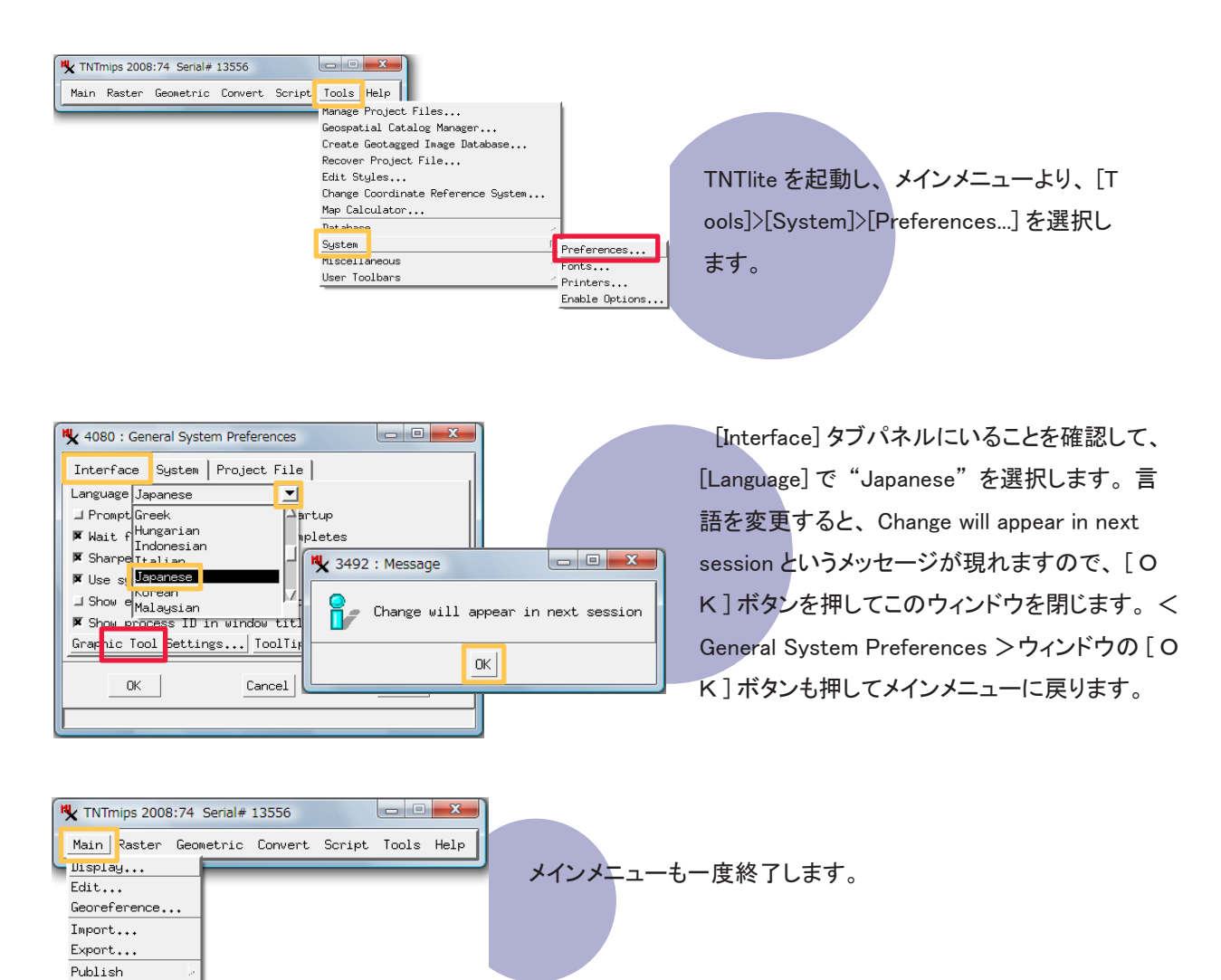

TNT mipsを再起動すると、日本語メニューに変わります。

#### フォントの設定

| ★ TNTmips 2008:74 Serial# 13556       メイン ラスタ 各種図形 変換 スクリプト     ツール     ヘルプ       ノロジェクトファイルの管理     ジオカタログ マネージャ       ジオカダ面像データベースの作成       プロジェクトファイルの修正       座標券照系の変更       座標計算機       マークペース       システム       エーザツールパー | フォントも変えることができます。<br>[ツール] > [システム] > [フォント…]<br>を選択します。<br><sup> 詳細設定</sup><br><sup> オッント</sup><br><sup> オッント</sup><br>オッションを有効にする |
|----------------------------------------------------------------------------------------------------|----------------------------------------------------------------------------------------------------|
|----------------------------------------------------------------------------------------------------|----------------------------------------------------------------------------------------------------|

| [  | 🗙 2572:インターフェイス フォントリスト選択               |                |          |                              |   |  |  |  |  |  |
|----|-----------------------------------------|----------------|----------|------------------------------|---|--|--|--|--|--|
|    | 利用可能なフォント                               |                |          |                              |   |  |  |  |  |  |
|    | language                                | encoding       | size     | nane                         |   |  |  |  |  |  |
|    | 不明                                      |                | 0        | fixed                        |   |  |  |  |  |  |
|    | 不明                                      | 0-iso10646-1   | scalable | ttf dfkai sb r nor≋al        |   |  |  |  |  |  |
|    | 不明                                      | 0-iso10646-1   | scalable | ttf mingliu extb r normal    |   |  |  |  |  |  |
|    | 不明                                      | 0-iso10646-1   | scalable | ttf mingliu hkscs extb r nor |   |  |  |  |  |  |
| Ľ, | , · · · · · · · · · · · · · · · · · · · |                |          |                              | 2 |  |  |  |  |  |
|    | 使用するフォント                                |                |          |                              |   |  |  |  |  |  |
|    | language                                | encoding       | size     | nane                         |   |  |  |  |  |  |
|    | ノフィロー                                   | 1200000-1      | 14       | ect lived                    |   |  |  |  |  |  |
|    | 日本語(ローマ字/かな)                            | jisx0201.1976- | 14       | misc fixed                   |   |  |  |  |  |  |
|    | 日本語(JIS)                                | jisx0208.1983- | 14       | misc fixed                   |   |  |  |  |  |  |
|    | -                                       |                | [        |                              |   |  |  |  |  |  |
|    | N                                       |                |          |                              |   |  |  |  |  |  |
|    |                                         |                |          |                              |   |  |  |  |  |  |
|    |                                         |                |          |                              |   |  |  |  |  |  |

<インターフェイス フォントリスト選択>ウィンドウが現れ ます。このウィンドウ上段にある「利用可能なフォント」は 利用できるフォントの一覧で、中段にある「使用するフォ ント」は実際に使用しているフォントの一覧です。

| ♥ 2572:インターフェイ                                                                                                    | ス フォントリスト調       | 呈択   |               |   | X   |  |  |  |
|----------------------------------------------------------------------------------------------------|------------------|------|---------------|---|-----|--|--|--|
| 利用可能なフォント                                                                                                    |                  |      |               |   |     |  |  |  |
| language                                                                                                    | encoding         | size | nane          |   |     |  |  |  |
| 日本語(ローマ字/かな                                                                                                    | jisx0201.1976-   | 16   | sony fixed    |   | 2   |  |  |  |
| 日本語(ローマ字/かな                                                                                                    | jisx0201.1976-   | 24   | sony fixed    |   |     |  |  |  |
| 日本語(J15)                                                                                                    | JISX0208.1983-   | 14   | Misc fixed    |   |     |  |  |  |
| 韓国語(KSC-5601)                                                                                                    | ksc5601.1987-0   | 16   | daewoo wincho |   | /   |  |  |  |
| NN                                                                                                    |                  |      |               |   |     |  |  |  |
| 使用するフォント                                                                                                    |                  |      |               | ) |     |  |  |  |
| language                                                                                                    | encoding         | size | nane          |   |     |  |  |  |
| 日本語(ローマ字/かな                                                                                                    | ) jisx0201.1976- | 14   | misc fixed    |   | د   |  |  |  |
| IIH太琣(.IIS)                                                                                                    | liisx0208.1983-  | 14   | misc fixed    |   |     |  |  |  |
| 日本語(ローマ字/かな                                                                                                    | jisx0201.1976-   | 24   | sony fixed    |   | _   |  |  |  |
| 51                                                                                                    |                  |      |               |   | /   |  |  |  |
|                                                                                                    |                  |      |               |   |     |  |  |  |
| !"#\$%&'()*+,/0123456789:;<=>?<br>@ABCDEFGHIJKLMNOPQRSTUVWXYZ[¥]^_<br>`abcdefghijklmnopqrstuvwxyz{!}<br>。[」、・ヲァィゥェォャュョッーアイウエオカキクケコサンスセソ<br>ダチツテトナニスネノハとフへホマミムメモヤユヨラリルレロフン'。 |                  |      |               |   |     |  |  |  |
| OK                                                                                                    | キャンセル            | 加える  | 削除            | k | ヘルプ |  |  |  |

size 列に数字が書いてあるフォントは、"ビットマップフォ ント"です。「利用可能なフォント」欄からビットマップフォ ントを選択し、[加える] ボタンを押すと、選択したフォント が「使用するフォント」欄に移動します。

| 1anguage<br>今 テッ語1<br>クテン語1<br>クテン語1<br>クラン語1<br>マーク<br>使用するフォント<br>1anguage<br>日本語(ローマ芋/かな)<br>日本語(ローマ芋/かな)                                                                          | encoding<br>iso8559-1<br>iso8559-1<br>iso8559-1<br>iso8559-1<br>encoding<br>jisx0201.1376-    | size<br>scalable<br>scalable<br>scalable<br>scalable<br>size                                       | name<br>fif verdana bold<br>tif verdana bold<br>tif verdana terro<br>tif verdana                   |            |
|----------------------------------------------------------------------------------------------------|-----------------------------------------------------------------------------------------------|----------------------------------------------------------------------------------------------------|----------------------------------------------------------------------------------------------------|------------|
| <ul> <li>ラテン語1</li> <li>フテン語1</li> <li>フテン語1</li> <li>フテン語1</li> <li>マークローク</li> <li>(使用するフォント<br/>language</li> <li>日本語(ローマ芋/かな)</li> <li>日本語(JIS)</li> <li>日本語(J2ーマ芋/かな)</li> </ul> | iso8859-1<br>iso8859-1<br>iso8859-1<br>iso8859-1<br>encoding                                  | scalable<br>scalable<br>scalable<br>scalable<br>size                                               | ttf verdana bold italic<br>ttf verdana bold<br>or vervana italic<br>ttf verdana                    | د<br>77    |
| ジテン語1<br>ファン語1<br>ファン語1<br>ターン語1<br>使用するフォント<br>language<br>日本語(ローマ字/かな)<br>日本語(JIS)<br>日本語(JIC)                                                                                      | iso8859-1<br>iso8859-1<br>encoding                                                            | scalable<br>scalable<br>scalable                                                                   | ttf verdana bold<br>Lur verdana italic<br>ttf verdana<br>name                                      | _]7<br>    |
| ファンmai<br>ラテン語1<br>サー<br>東用するフォント<br>anguage<br>日本語(ローマ字/かな)<br>日本語(JIS)<br>日本語(ローマ字/かな)                                                                                              | encoding                                                                                      | scalable                                                                                           | itt verdana italic                                                                                 | _7<br>≤_1  |
| 9テン語1<br>↓<br>更用するフォント<br>anguage<br>日本語(ローマ字/かな)<br>日本語(JIS)<br>日本語(ローマ字/かな)                                                                                                    | encoding                                                                                      | size                                                                                               | ittf verdana                                                                                       | ∙ر_<br>د≥  |
| ↓<br>更用するフォント<br>anguage<br>日本語(ローマ字/かな)<br>日本語(JIS)<br>日本語(ローマ字/かな)                                                                                                    | encoding<br>jisx0201.1976-                                                                    | size                                                                                               | nane                                                                                               |            |
| 使用するフォント<br>anguage<br>∃本語(ローマ字/かな)<br>∃本語(JIS)<br>■本語(ローマ字/かな)                                                                                                    | encoding<br>jisx0201.1976-                                                                    | size                                                                                               | naue                                                                                               |            |
| anguage<br>日本語(ローマ字/かな)<br>日本語(JIS)<br>日本語(ローマ字/かな)                                                                                                    | encoding<br>jisx0201.1976-                                                                    | size                                                                                               | nane                                                                                               |            |
| 日本語(ローマ字/かな)<br>日本語(JIS)<br>日本語(ローマ字/かな)                                                                                                    | jisx0201.1976-                                                                                |                                                                                                    |                                                                                                    |            |
| ∃本語(JIS)<br>∃本語(ローマ字/かな)                                                                                                    |                                                                                               | 14                                                                                                 | misc fixed                                                                                         |            |
| 日本語(ローマ字/かな)                                                                                                    | jisx0208.1983-                                                                                | 14                                                                                                 | misc fixed                                                                                         | _          |
|                                                                                                    | jisx0201.1976-                                                                                | 24                                                                                                 | sony fixed                                                                                         |            |
| 1                                                                                                    |                                                                                               | -                                                                                                  |                                                                                                    | <u>ب</u>   |
| ·                                                                                                    |                                                                                               |                                                                                                    |                                                                                                    | <u>_</u> _ |
|                                                                                                    | !"#\$%&'()*+,<br>@ABCDEFGHIJI<br>abcdefghijklm<br>i¢£¤¥¦§"©ª«-<br>AAĂĂĂĂĂÆÇĖĖĒ<br>aaāāäåæçėėė | /0123456<br>KLMNOPQR<br>nopqrstuv<br>¬-® <sup>°</sup> ± <sup>23</sup>  <br>EIIIIĐÑOO<br>eimõñoooöd | 5789:;<=>?<br>STUVWXYZ[\]^_<br>wxyz{ }~□<br>µ¶. <sup>1</sup> 0≫V4¥34&<br>ŏŐŏ ¢UUŪŸÞB<br>i+øuüüüÿÞÿ |            |

また、size 列に scalable と表示されているフォントは "ス ケーラブルフォント"です。スケーラブルフォントを使用す る場合、フォントサイズを指定する必要があります。

「利用可能なフォント」欄からフォントを選択し、[加える] ボタンを押します。

| ♥★ 2572 : プロ | コンプト  |        | x   |
|--------------|-------|--------|-----|
| フォントサー       | イズを入力 | してください | 24  |
|              | OK    | キャン    | 101 |

<プロンプト>ウィンドウが現れます。フォントサイズ を指定して、[OK] ボタンを押します。

| 利用可能なフォント<br>Language jencoding jsize jname<br>JSテン語 lisekaset contability versione hold italic 耳<br>選択したフ:                                                                                                    |
|----------------------------------------------------------------------------------------------------|
| 19チン第1 iss8859-1 scalablettf vendana hold italic 互 送折したプ                                                                                                    |
| ラテン語1 iso8859-1 scalable ttf verdana bold                                                                                                    |
| ファン第1 isc8859-1 isc8859-1 |
| 使用するフォント<br>Language lencoding lsize Iname                                                                                                    |
| 日本語(ローマ字/かな)[jisx0201.1976-114 misc fixed ユ<br>日本語(JIS) Jisx0208.1983-114 misc fixed                                                                                                    |
| 日本語(ローマオンや)(ijeunom 4075) - 24(env. 4)wed<br>今年21期 - iso8959-1 - 24(ttf vendens bold - 7                                                                                                    |

| ♥ 2572:インターフェイス          | ス フォントリスト調     | <b>単択</b>     |              |             | _ <b>D</b> X                          |
|--------------------------|----------------|---------------|--------------|-------------|---------------------------------------|
| 利用可能なフォント                |                |               |              |             |                                       |
| language                 | encoding       | size          | nane         |             |                                       |
| ラテン語1                    | iso8859-1      | scalable      | ttf verdana  | bold italic |                                       |
| ラテン語1                    | iso8859-1      | scalable      | ttf verdana  | bold        |                                       |
| ラテン語1                    | iso8859-1      | scalable      | ttf verdana  | italic      |                                       |
| ラテン語1                    | iso8859-1      | scalable      | ttf verdana  |             | /                                     |
| N                        |                |               |              |             |                                       |
| 使用するフォント                 |                |               |              |             |                                       |
| language                 | encoding       | size          | nane         |             |                                       |
| 日本語(ローマ字/かな)             | jisx0201.1976- | 14            | Nisc fixed   |             | <u>\</u>                              |
| 日本語(JIS)                 | jisx0208.1983- | 14            | Nisc fixed   |             |                                       |
| 日本語(ローラ空/かか)             | Hev0201_1976-  | 24            | conu fivod   |             |                                       |
| ラテン語1                    | iso8859-1      | 24            | ittf verdana | bold        | · · · · · · · · · · · · · · · · · · · |
|                          |                |               |              |             | ́                                     |
| <b>  !"#\$%&amp;'(</b>   | )*+,/(         | 01234         | 56789        | ***         | ?                                     |
| ABCDEEC                  |                |               | DETU         | MAYY        |                                       |
| WADUDEFG                 | TJKLM          | INOPŲ         | KSIU         | Y YY A T 2  | -1/1                                  |
| 🗋 `abcdefɑhi             | iiklmno        | parstu        | VWXV2        | 2{ }~[      | 7                                     |
|                          |                |               | 1            |             |                                       |
| ∥IÇ£¤¥;§ @               | )°≪¬-®         | °±∠3          | _µ¶•         | 10 » 1/4 1/ | ′2°⁄4 <b>č</b>                        |
| <b>ŇÁÁÃĂĂ</b> <i>Œ</i> I | CÈÉÊËÌÍ        | <b>Î</b> ÏĐÑĈ | bÓÔÕÖ        | σχαιλή      | ÛÜÝЬR                                 |
|                          |                |               |              |             | OUTED                                 |
| aaaaääæçe                | eeeiiiið       | nooöö         | o÷øúi        | iuuýþý      | /                                     |
| пк э                     | Fャンヤル          | 加える           | 1 1          |             | ヘルプ                                   |

「使用するフォント」欄からフォントを削除するには、この欄からフォントを選択して、[削除] ボタンを押します。

| ♥ 2572:インターフェイス | 、フォントリスト <b>3</b> | 齪択       |                         | ×  |
|-----------------|-------------------|----------|-------------------------|----|
| 利用可能なフォント       |                   |          |                         |    |
| language        | encoding          | size     | name                    |    |
| ラテン語1           | iso8859-1         | scalable | ttf verdana bold italic |    |
| ラテン語1           | iso8659-1         | scalable | ttf verdana bold        |    |
| ラテン語1           | iso8859-1         | scalable | ttf verdana italic      |    |
| ラテン語1           | iso8859-1         | scalable | ttf verdana             |    |
|                 |                   |          |                         | 2. |
| 使用するフォント        |                   |          |                         |    |
| language        | encoding          | size     | name                    |    |
| 日本語/ローック/かたい    | Heu0004 4070      |          | Inter-fived             |    |
| 日本語(JIS)        | iisx0208.1983-    | 14       | nisc fixed              |    |
| 日本前いビニメナ(ルな)    | 115X0201.1376-    | 24       | Isony Tixeg 上へ移動        |    |
| ラテン語1           | iso8659-1         | 24       | ttf verdana boj 下へ移動    |    |
|                 |                   |          | 削除                      |    |

ー般的に、「使用するフォント」欄の上の行ほど優先的 に使われます。ただし、ビットマップフォントとスケーラブル フォントを一緒にセットしている場合は、スケーラブルフォン トが優先的に使われます。

フォントの順番を変えるには、フォントの上で右クリックし、 [上へ移動]を選択すると上に移動し、[下へ移動]を選択 すると下に移動します。英数字フォントは上の行に設定して ください。

TNTmipsを再起動すると、フォント設定が有効になります。

#### インストールができないで 終了してしまう

同じ日付のパッチが適用された TNTmips が既にインストールされている 場合、新たにインストールすることがで きないことがあります。その時はアンイ ンストール(削除)をしてください。アン インストールについては、次のページを ご覧ください。

#### 表示ウィンドウを表示しない

無事にインストールが出来ても、表示ウ ィンドウが表示されない事があるようです。 そのような時は、Windows MediaPlayer 9 がインストールされているか確認してくださ い。もしもインストールされていなければ、 Windows MediaPlayer 9をインストールして ください。

ver.7.4 の最新情報!

マイクロイメージ社は、パッチ(新しいバージョ ンがリリースされた後に発見されたバグやエラー の修正プログラム)を毎週水曜日に更新します。 日本では木曜日にダウンロードが可能です。

インストール中にエラーが出てしまう

マイクロイメージ社が提供するインストール CD を使って TNTmips をインストールしているす ると、エラーが起こることがまれにあります。も しもエラーが起きたならば、マイクロイメージ社 のサイトから最新の TNTmips をダウンロードし てください。 毎週パッチをあてなくてはいけませんか?

毎週あてる必要はありません。ソフトに不 具合がある場合にパッチをあてて下さい。

## TNTmips のアンインストール

INTmips のアンインストールはライセンスキーを抜いてから行ってください。

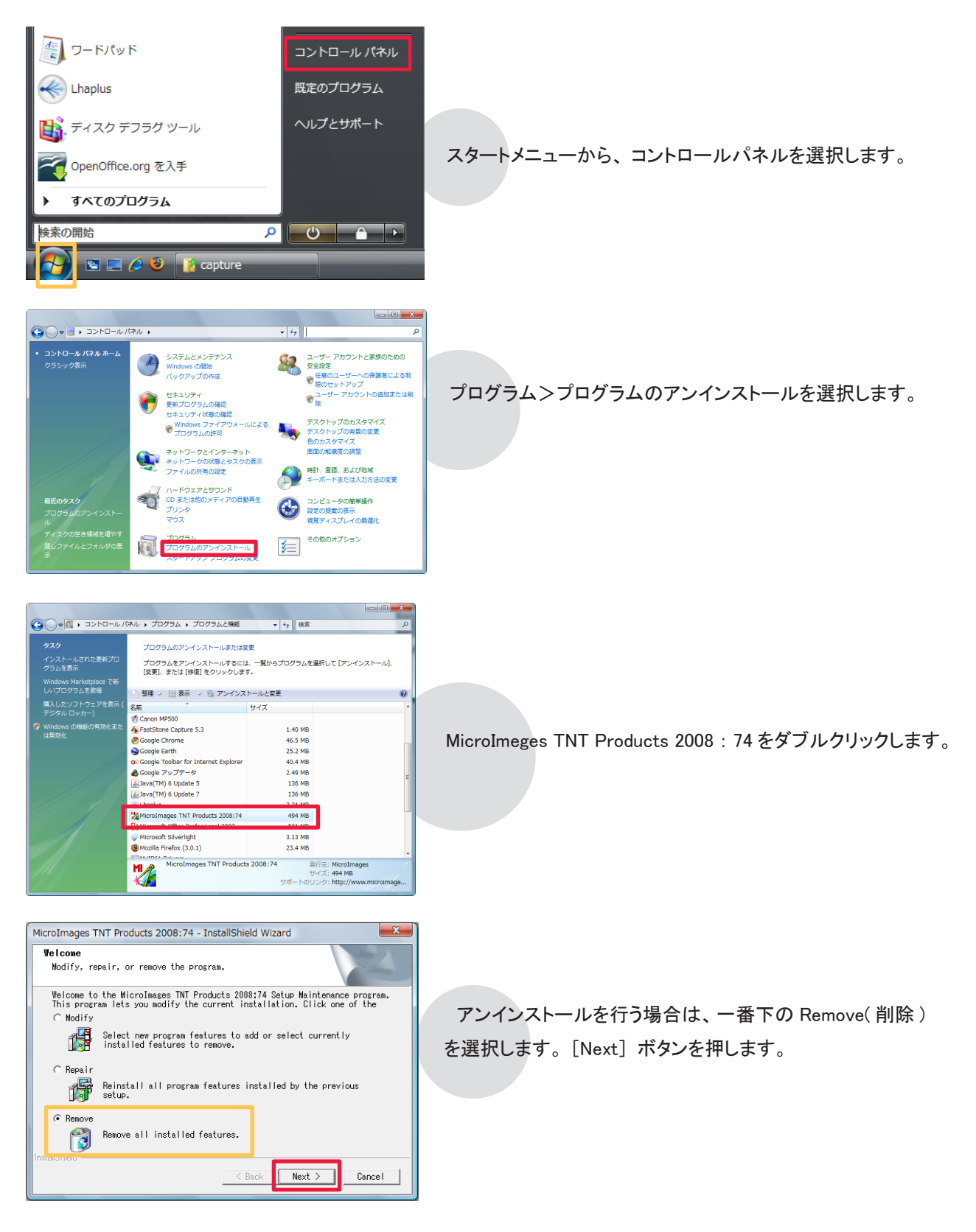

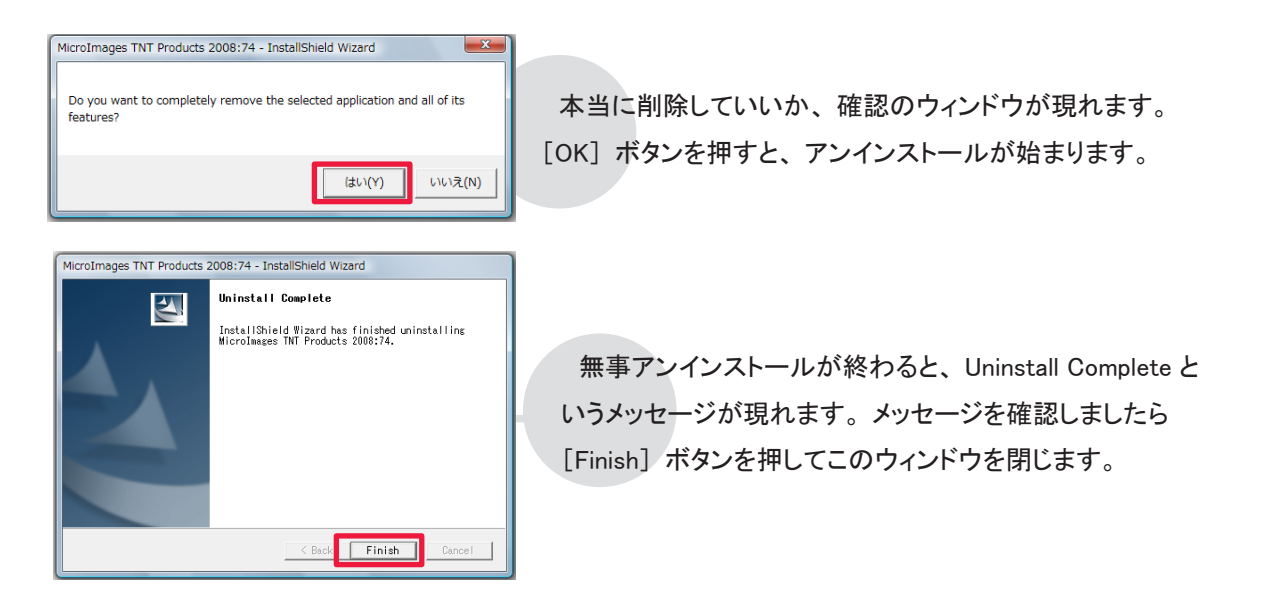

Cドライブ内の様々な場所に、設定ファイルやログファイルを保存している "MicroImages" というフォルダがあ ります。これらのフォルダは、手動で削除します。

#### Windows XP の場合

C:¥Program Files とマイドキュメント内にそれぞれ "MicroImages" フォルダが残っているので、それを削除します。

#### Windows Vista の場合

C:¥Program Files とドキュメント内にそれぞれ "MicroImages"フォルダがあります。また、デフォルトでは「隠 しフォルダ」になっていますが、C:¥Program Data と、C:¥ ユーザー / ユーザー名 / AppData/Local にもそれぞ れ "MicroImages"フォルダがあります。"MicroImages"フォルダが全部で4つありますので、これら全てを削除 します。

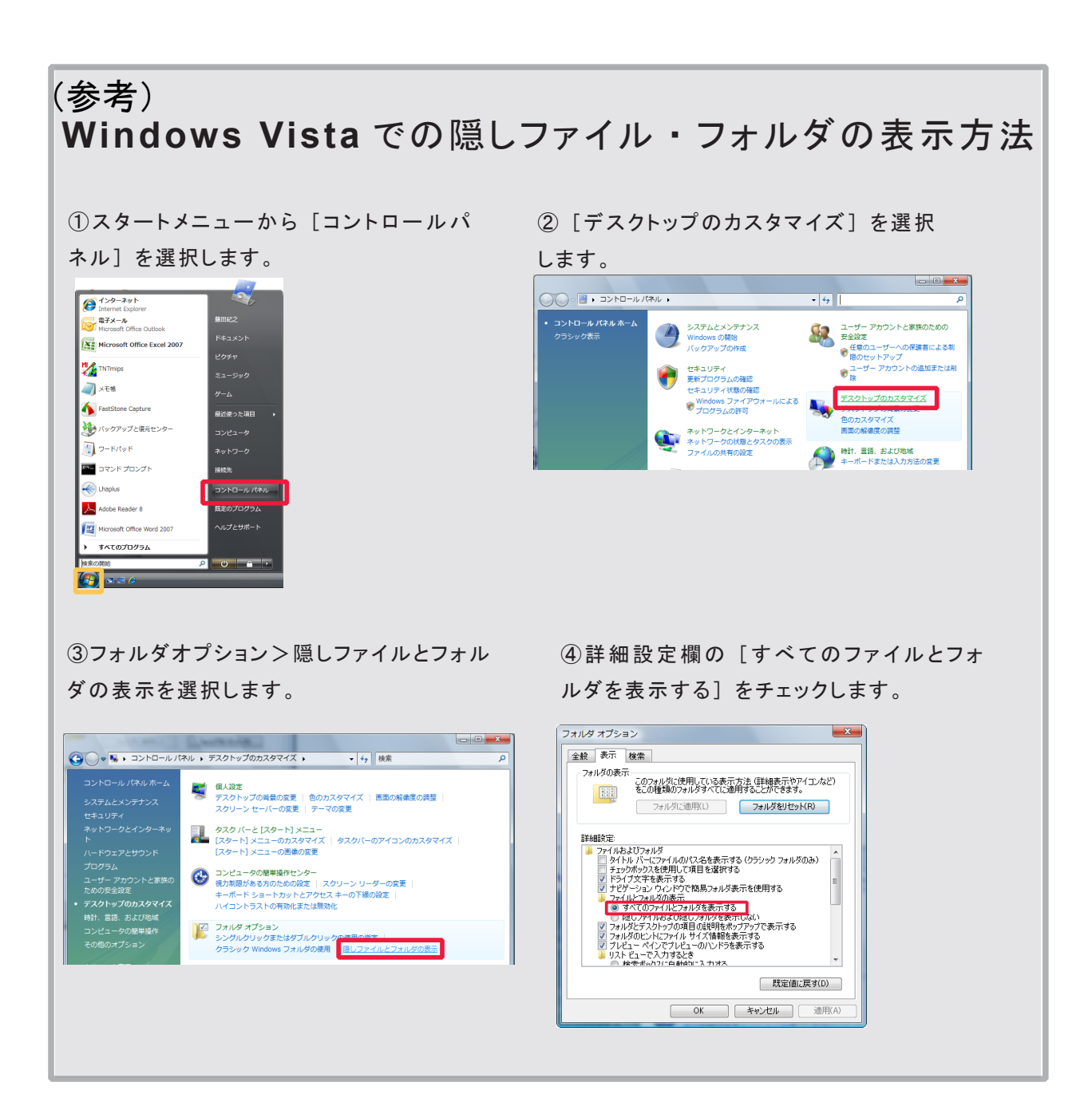

## パッチの適用

TNTlite を使っていると、エラーメッセージが出て処理が出来ない場合や、処理途中でフリーズしてしまうなどの 問題にあたることがあります。これらの問題は、様々なことが原因として考えられますが、TNTmips 自体の問題 であれば、"パッチ"をあてることで問題が解決する場合があります。ここでは、マイクロイメージ社が毎週更新 している最新のパッチの適用方法について解説します。

| → C 1                                                                                              | i 😭 http                         | ://www.micro                                                                        | images.co                                                       | om/tntlite/                                                                     | osdialog.ht                                                      | m                                                                    |                                                           |                                                                    |
|----------------------------------------------------------------------------------------------------|----------------------------------|-------------------------------------------------------------------------------------|-----------------------------------------------------------------|---------------------------------------------------------------------------------|------------------------------------------------------------------|----------------------------------------------------------------------|-----------------------------------------------------------|--------------------------------------------------------------------|
| ducts News                                                                                         | Downloads                        | Documentation                                                                       | Support                                                         | Online<br>Maps                                                                  | Language<br>Resources                                            | Resellers and<br>Consultants                                         | Advanced<br>Techniques                                    | Search<br>Site                                                     |
| icro Image<br>oimages.com                                                                          |                                  | e TNTI<br>2008:74 Rele                                                              | ite 20<br>ase Versi                                             | )08:74<br>on                                                                    | ţ                                                                |                                                                      |                                                           | Need a<br>Download<br>Managers                                     |
| ESSIONAL<br>mips<br>edit<br>view<br>server<br>map<br>sdk<br>es<br>To Order                         | The TNI<br>and the<br>• F<br>• T | Tite download file<br>professional TNTr<br>Professional users<br>NTlite users requi | is identical t<br>nips both als<br>have a softw<br>re an activa | o the professions of the professions of the solution share the solution code to | onal program,<br>ame patches<br>key to enable<br>start TNTlite t | . TNTmips. TNTlite<br>s.<br>e full functionality.<br>the first time. | Download<br>FAQ's<br>Free<br>Updates<br>Free<br>Tutorials | Interface<br>Language<br>Kits<br>Lite Limits<br>Activation<br>Code |
| ACT MI<br>llers<br>ultants<br>pimages                                                              | Full Do<br>languag               | wnload: program<br>es, (no sample da                                                | , tutorials, si<br>ita)                                         | cripts,                                                                         | Minima<br>scripts, i                                             | I Download: progr<br>no languages, no s                              | am only. No tu<br>ample data                              | torials, no                                                        |
| t MI                                                                                               |                                  | ws                                                                                  |                                                                 |                                                                                 |                                                                  |                                                                      |                                                           |                                                                    |
| t MI<br>ng<br>s<br>IEmail                                                                          | Windo                            |                                                                                     |                                                                 |                                                                                 | Full                                                             |                                                                      | 283                                                       | Mb                                                                 |
| t MI<br>ng<br>s<br>Email<br>Iler Resources                                                         | Windo                            | v                                                                                   | Vindows XP                                                      | , 2000 32-bit                                                                   |                                                                  |                                                                      |                                                           |                                                                    |
| t MI<br>ng<br>Email<br>Iler Resources<br>ROOM<br>ry                                                | Windo                            | v                                                                                   | Vindows XP<br>Vindows XP                                        | , 2000 32-bit<br>, 2000 32-bit                                                  | Minimal                                                          |                                                                      | 124                                                       | Mb                                                                 |
| it MI<br>ng<br>6<br>I Email<br>Iler Resources<br>ROOM<br>Ny<br>nical Guides<br>Features<br>monials | Windo                            | v                                                                                   | Vindows XP<br>Vindows XP<br>Windows                             | , 2000 32-bit<br>, 2000 32-bit<br>XP64 64-bit                                   | Minimal<br>Full                                                  |                                                                      | 124                                                       | МЬ<br>МЬ                                                           |

「2.2 ダウンロードする場合」を参考にして、ご使用中 のコンピュータにあった TNTmips のミニバージョンをダ ウンロードします。ここでは [Windows] 欄の "Windows XP.2000 32-bit"の "ミニバージョン"を選びました。

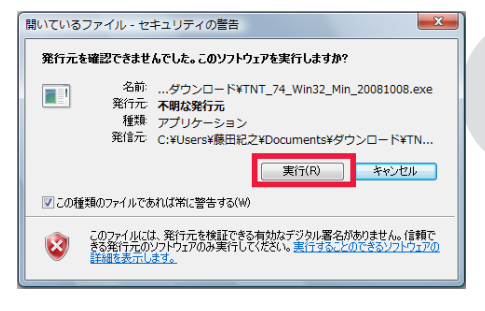

ダウンロードが終わると、<開いているファイル-セキュリティの警告>ウィンドウが現れます(VISTAの場合)、そのまま実行します。

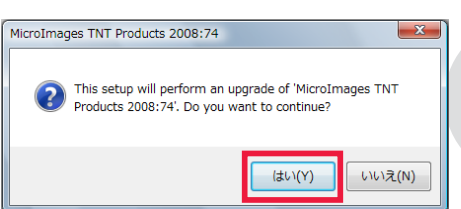

This setup will perform an upgrade of 'MicroImages TNT Products 2008:74'. Do you want to continue? というメッセージが現れます。 [はい (Y)] を押して次へ進みます。

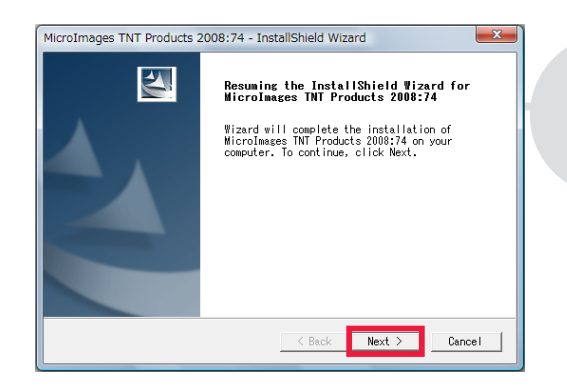

< InstallShield Wizard >ウィンドウが現れます。

以後、画面は「2.1インストール CD を使う場合」と同じです。

パッチの適用が終わりましたら TNTlite を再起動します。

#### 現在適用しているパッチの公開日の確認

インストールしたTNT lite に関する情報を表示します。

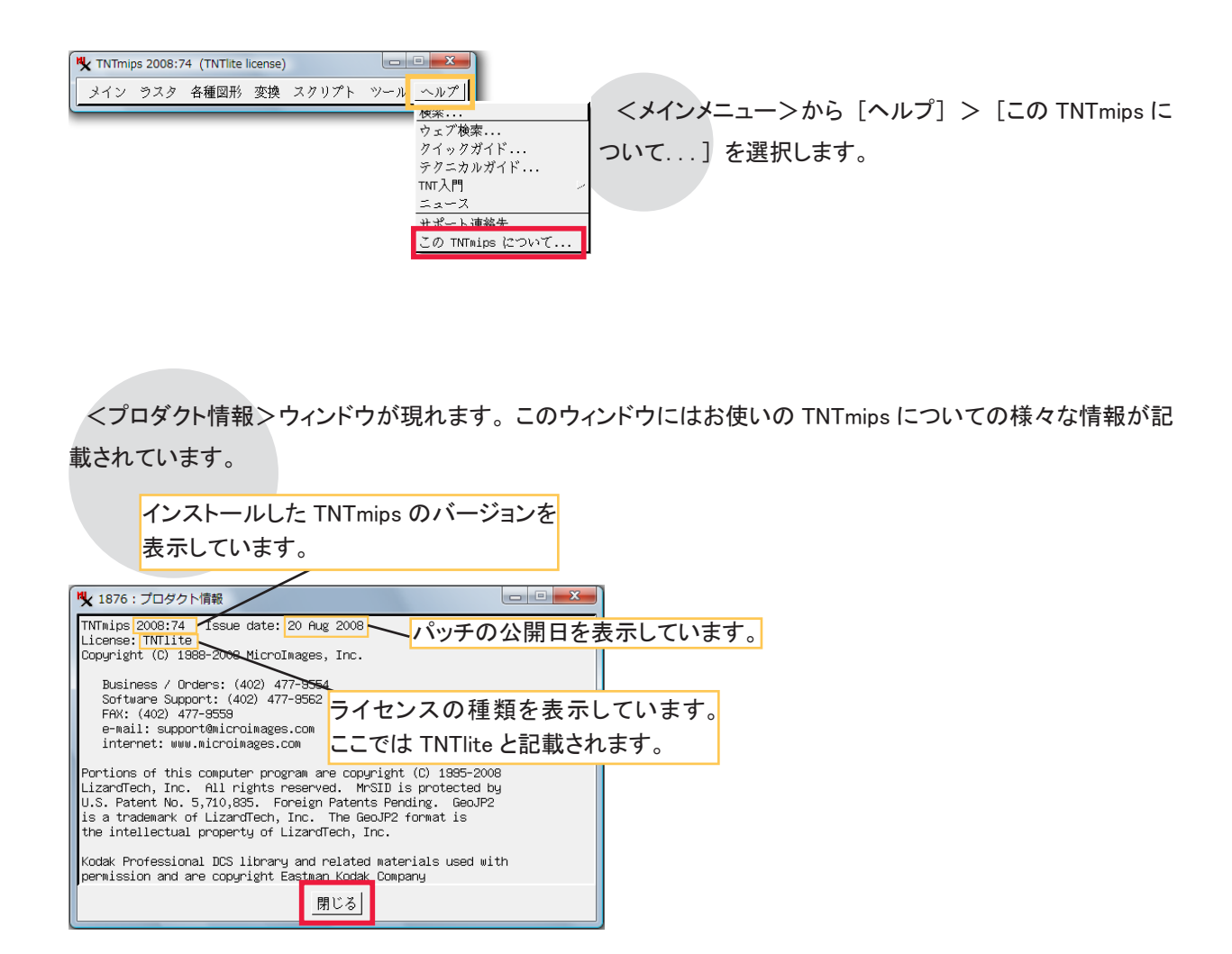

## 役立つ最新情報は

### www.opengis.co.jp

にて

随時提供しております

株式会社オープン GIS 〒 130-0001 東京都墨田区吾妻橋 1-19-14

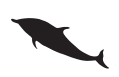

TEL (03)3623-2851 FAX (03)3623-3025 URL http://www.opengis.co.jp/ E-mail info@opengis.co.jp